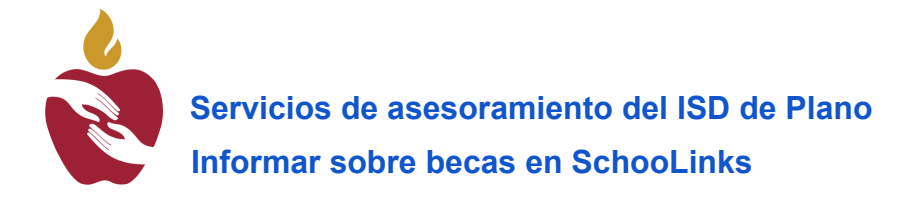

# Informar sobre becas en SchooLinks

La Clase de 2025 del ISD de Plano deberá informar todas las becas que hayan recibido en la plataforma SchooLinks. Esta información es crucial, ya que se utilizará para varios propósitos, incluyendo el reconocimiento de los estudiantes durante las ceremonias de premiación del campus. Además, los importes totales de las becas comunicados en SchooLinks se agregarán para determinar el total de becas concedidas a cada campus. Esto ayuda al distrito a realizar un seguimiento de los logros de sus estudiantes y pone de relieve el apoyo financiero que los estudiantes han ganado. Al informar de todos los importes de las becas, los estudiantes se aseguran de que sus logros se reflejen con precisión y se tengan en cuenta durante los eventos y ceremonias.

#### Vea aquí un vídeo con los pasos a segui.

Para acceder al área en la que introducirá sus becas, inicie sesión en SchooLinks desde su escritorio web. Haga clic en Finanzas en la barra de navegación lateral y, a continuación, seleccione Financiación universitaria.

#### Cartas de concesión de becas

Una carta de concesión universitaria es un documento oficial enviado por una universidad en el que se describe la ayuda financiera que te han ofrecido. Puede incluir subvenciones, becas, oportunidades de trabajo y estudio y préstamos, junto con el coste total de la matrícula.

La sección College Award Letter de la herramienta College Financing te permite cargar y hacer un seguimiento de estas cartas para cada universidad que hayas solicitado y en la que hayas sido admitido.

|        | HOME<br>Dashboard                                                                       | Maya Junior 🗋 🖂 4 🕄 🕸                                                 |
|--------|-----------------------------------------------------------------------------------------|-----------------------------------------------------------------------|
|        | S Here's what's happening 🖣                                                             | To Do List 6 Events 1 Reminders 3 My Team Survey/Fc >                 |
|        |                                                                                         |                                                                       |
|        | SMAC Cancer Fighter Scholarship<br>Deadline: April 1, 2025                              |                                                                       |
|        |                                                                                         |                                                                       |
| AREERS |                                                                                         | November 2024                                                         |
|        | College Financing ty Blue                                                               | 22nd Check-in activity Not Done 🕗                                     |
|        | Deadline: February 3, 2025                                                              | 26th Brag Sheet 💿 Not Done ⊘                                          |
|        |                                                                                         | 29th Writing Sample Upload 💿 Not Done 💬                               |
|        | Check out this Opportunity! 🔷 🔷<br>Our Barton Springs Area Volunteer<br>Team Needs YOU! | 29th Upload Personal Statement 💿 Not Done ⊘                           |
|        | Austin, TX   5-10 mi.                                                                   | December 2024                                                         |
|        |                                                                                         | Senior Exit Survey -         Available Dec 5, 2024         Not Done 🕑 |
|        | Check out this Scholarship! \$6,000<br>Murray State University Gold                     |                                                                       |
|        | Leadership Scholarship<br>Deadline: February 3, 2025                                    |                                                                       |
|        |                                                                                         | January 2025                                                          |

Nota Importante: Para poder añadir una Carta de Adjudicación Universitaria, primero debes marcar la universidad como aceptada en el Gestor de Solicitudes Universitarias, aprende cómo hacerlo aquí Añadir Resultados de Solicitudes Universitarias.

### Para añadir una carta de concesión universitaria:

Haz clic en la pestaña Coste real para ver la lista de universidades en las que has sido aceptado. Haz clic en el mosaico de la universidad a la que quieres añadir una carta de concesión universitaria.

| e Financing - Stodent Demo Mode                                                                                                    |                                                                                                    |                                                                                                    |
|----------------------------------------------------------------------------------------------------|----------------------------------------------------------------------------------------------------|----------------------------------------------------------------------------------------------------|
|                                                                                                    |                                                                                                    |                                                                                                    |
|                                                                                                    |                                                                                                    |                                                                                                    |
|                                                                                                    |                                                                                                    |                                                                                                    |
|                                                                                                    |                                                                                                    |                                                                                                    |
|                                                                                                    |                                                                                                    |                                                                                                    |
|                                                                                                    |                                                                                                    |                                                                                                    |
| FAFSA / TASFA ③ NOT FILED                                                                                                    | Estimated Costs                                                                                                    | Actual Costs                                                                                                    |
|                                                                                                    |                                                                                                    |                                                                                                    |
|                                                                                                    | Add award letters to compare actual net costs f                                                                                                    | for colleges you have been accepted to.                                                                                          |
|                                                                                                    |                                                                                                    |                                                                                                    |
|                                                                                                    | Third Party Scholarships (2)                                                                                                    | Out of Pocket (?)     Borrow Amount (?)                                                                                          |
| Financial Background 🧷                                                                                                    | Third Party Scholarships ⑦     Gift Aid ⑦                                                                                                    | Out of Pocket ③     Borrow Amount ③                                                                                              |
| Financial Background<br>Add your financial info to estimate the cost<br>of colleges you are considering.                                                                                                    | Third Party Scholarships      Gift Aid                                                                                                    | Out of Pocket ⑦     Borrow Amount ⑦     Showing Total Cost ~                                                                     |
| Financial Background     Image: Constraint of the cost of colleges you are considering.       College Savings     \$0*                                                                                                    | Third Party Scholarships      Gift Aid      Gift Aid      University of California-Santa Cruz                                                                                                    | Out of Pocket ③     Borrow Amount ③     Showing Total Cost ~      Occument Needs Verification                                    |
| Financial Background     Image: Constraint of the cost of colleges you are considering.       College Savings     \$0*       In-College Earnings     \$0*                                                                                                    | Third Party Scholarships      Gift Aid      University of California-Santa Cruz     -\$63,497 Net Cost over 4 years                                                                                                    | Out of Pocket ③     Borrow Amount ③     Showing Total Cost      Occument Needs Verification     Award INFO NOT RECORDED ④        |
| Financial Background       Image: Construction of the cost of colleges you are considering.         College Savings       \$0*         In-College Earnings       \$0*         Family Income Bracket       Average*                                                                                                    | <ul> <li>Third Party Scholarships          <ul> <li>Gift Aid </li> <li>Gift Aid </li> <li>Gift Aid </li> <li>University of California-Santa Cruz<br/>~\$63,497 Net Cost over 4 years</li> </ul> </li> </ul>                                                                                                    | Out of Pocket      Annual     Borrow Amount      Showing Total Cost      Annual     Award INFO NOT RECORDED                      |
| Financial Background       Image: Comparison of the cost of colleges you are considering.         Add your financial info to estimate the cost of colleges you are considering.       Soft of the cost of college soft of the cost of college soft of the cost of the cost                                     | ● Third Party Scholarships ③ ● Gift Aid ③<br>University of California-Santa Cruz<br>~\$63,497 Net Cost over 4 years                                                                                                    | Out of Pocket ()     Borrow Amount ()     Showing Total Cost      Occument NEEDS VERIFICATION     AWARD INFO NOT RECORDED        |
| Financial Background<br>Add your financial info to estimate the cost of colleges you are considering.<br>College Savings \$0*<br>In-College Earnings \$0*<br>Family Income Bracket Average*<br>*We applied default values to these items, but for more precise eacleuktions, and et them to match your financial background.                                                                                                    | ● Third Party Scholarships ③ ● Gift Aid ③           University of California-Santa Cruz           ~\$63,497 Net Cost over 4 years                                                                                                    | Out of Pocket ()     Borrow Amount ()     Showing Total Cost      Occument NEEDS VERIFICATION     AWARD INFO NOT RECORDED        |
| Financial Background       Image: Construction of the construction of colleges you are considering.         Add your financial info to estimate the cost of colleges you are considering.       S0*         College Savings       S0*         In-College Earnings       S0*         Family Income Bracket       Average*         *We applied default values to these terms, but for more precise calculations, update them to match your financial background.         Thrid Party Scholarships       Add scholarships awarded to you that can be used at any college.                                                                                                    | <ul> <li>Third Party Scholarships          <ul> <li>Gift Aid </li> <li>Gift Aid </li> <li>Gift Aid </li> </ul> </li> <li>University of California-Santa Cruz         <ul> <li>~\$63,497 Net Cost over 4 years</li> </ul> </li> </ul>                                                                                                    | Out of Pocket ()     Borrow Amount ()     Showing Total Cost      Occument NEEDS VERIFICATION     AWARD INFO NOT RECORDED        |
| Financial Background       Add your financial info to estimate the cost of colleges you are considering.         College Savings       \$0*         In-College Earnings       \$0*         Family Income Bracket       Average*         *We applied default values to these items, but for more precise calculations, update them to match your financial background.       Image: College College         Third Party Scholarships       Image: College College       Image: College         Bright Future Scholarships       \$2,000                                                                                                    | ● Third Party Scholarships ③ ● Gift Aid ④<br>White Scholarships ③ ● Gift Aid ④<br>White Scholarships ④ ● Gift Aid ④<br>White Scholarships ④ ● Gift Aid ●<br>● Gift Aid ●<br>● G | Out of Pocket ()     Borrow Amount ()     Showing Total Cost ()     Occument NEEDS VERIFICATION     AWARD INFO NOT RECORDED ()   |
| Financial Background       Image: Comparison of Comparison of Comparison o | ● Third Party Scholarships ③ ● Gift Aid ④<br>Wiversity of California-Santa Cruz -\$63,497 Net Cost over 4 years                                                                                                    | Out of Pocket      Array      Borrow Amount      Showing Total Cost      Occument NEEDS VERIFICATION     AWARD INFO NOT RECORDED |

Cargue su carta de concesión universitaria directamente desde su ordenador o haciendo una foto desde su teléfono. Haz clic en Siguiente paso.

| RixARCES     College Financing     Student Demo Mode     Exit Demo X     Image: Switch user     Image: Switch user                                                                                                    |
|----------------------------------------------------------------------------------------------------|
| Inversity of California-Santa Cruz     Duback Developments you've received from this college that break down expenses and any financial aid offers.     Duback all documents you've received from this college that break down expenses and any financial aid offers.     You can upload preliminary documents as you receive them and upload full award letters at a later date.     If you applied for financial aid, this should come in the form of an award letter which breaks down your financial aid offering.     Have a physical copy of the letter?     You can use a phone to take and upload photos of the letter!     Inter Photo From Phone      OR |
| Files Uploaded:                                                                                                    |
|                                                                                                    |
| Cost of Attendance                                                                                                    |

A continuación, se le guiará a través del proceso de introducción de la ayuda dotada que recibirá, el coste de asistencia y los préstamos ofrecidos. Después de rellenar toda la información sobre los costes, verás el coste neto total de la matrícula y la diferencia no cubierta. Haga clic en Finalizar para guardar.

| ( < Bac  |                                                                                   | 🧶 University of Ca                  | alifornia-Santa Cruz                                      |                              |  |
|----------|-----------------------------------------------------------------------------------|-------------------------------------|-----------------------------------------------------------|------------------------------|--|
|          |                                                                                   |                                     |                                                           |                              |  |
| . 5      | Net Cost                                                                          |                                     |                                                           |                              |  |
|          | Assuming that,                                                                    |                                     |                                                           |                              |  |
|          | • You attend this college for 4 Years                                             | •                                   |                                                           |                              |  |
|          | Your tuition increases by the average 5% per year                                 |                                     |                                                           |                              |  |
|          | You reapply for financial aid and receive                                         | a similar amount each year you      | attend                                                    |                              |  |
| s        |                                                                                   |                                     |                                                           |                              |  |
|          | Cost of Attendance                                                                | \$23,706                            | Net Cost                                                  | \$17,241                     |  |
|          | Gift Aid                                                                          | - \$6,465                           | Offered Loans                                             | - \$4,310                    |  |
|          |                                                                                   |                                     | Out of Pocket                                             | - \$0                        |  |
|          | Net Cost                                                                          | \$17,241                            | Third Party Scholarships                                  | - \$2,000                    |  |
|          |                                                                                   |                                     | Unmet Gap                                                 | \$10,930                     |  |
|          | : Don't worry! You can fill this gap with Priv                                    | vate Loans.                         |                                                           |                              |  |
|          | Private loans are offered from lenders outside o<br>offered in your award letter. | f the government or your school, bu | t be aware that the terms of private lender loans are oft | en less favorable than those |  |
|          |                                                                                   |                                     |                                                           | Finish                       |  |
| 4 Year ( | Cost Breakdown                                                                    |                                     |                                                           |                              |  |
| Net C    | Cost: \$17.241                                                                    |                                     | Total Coo                                                 | t of Attendance: \$22.704    |  |
| Net C    | JOST. \$17,241                                                                    |                                     |                                                           | t of Attendance. \$25,708    |  |

Ahora podrás comparar el coste real de cada universidad en la que has sido admitido.

## Becas de terceros

La sección Becas de terceros de la herramienta Financiación universitaria te permite añadir y actualizar el estado de las becas que solicitas. Estas becas proceden de organizaciones externas, como empresas, organizaciones sin ánimo de lucro o fundaciones, y no de universidades específicas o del gobierno.

\*Nota: Añada aquí sólo becas que puedan utilizarse en cualquier universidad. Si una beca está vinculada a una universidad específica, tendrás que añadirla como una carta de concesión como se explica en la siguiente sección.

### Para añadir una nueva beca:

Haga clic en el icono del lápiz en el mosaico Becas de terceros.

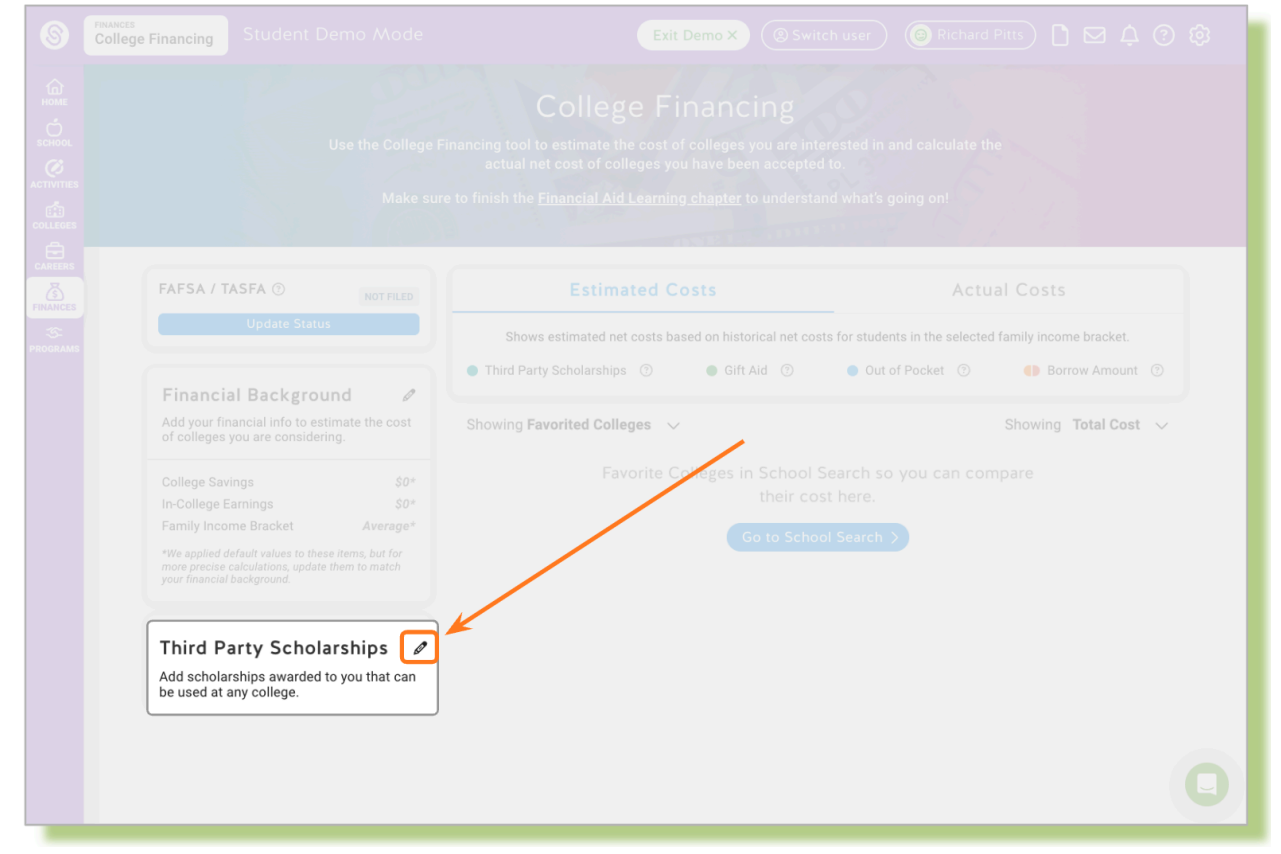

# Haga clic en +Añadir beca.

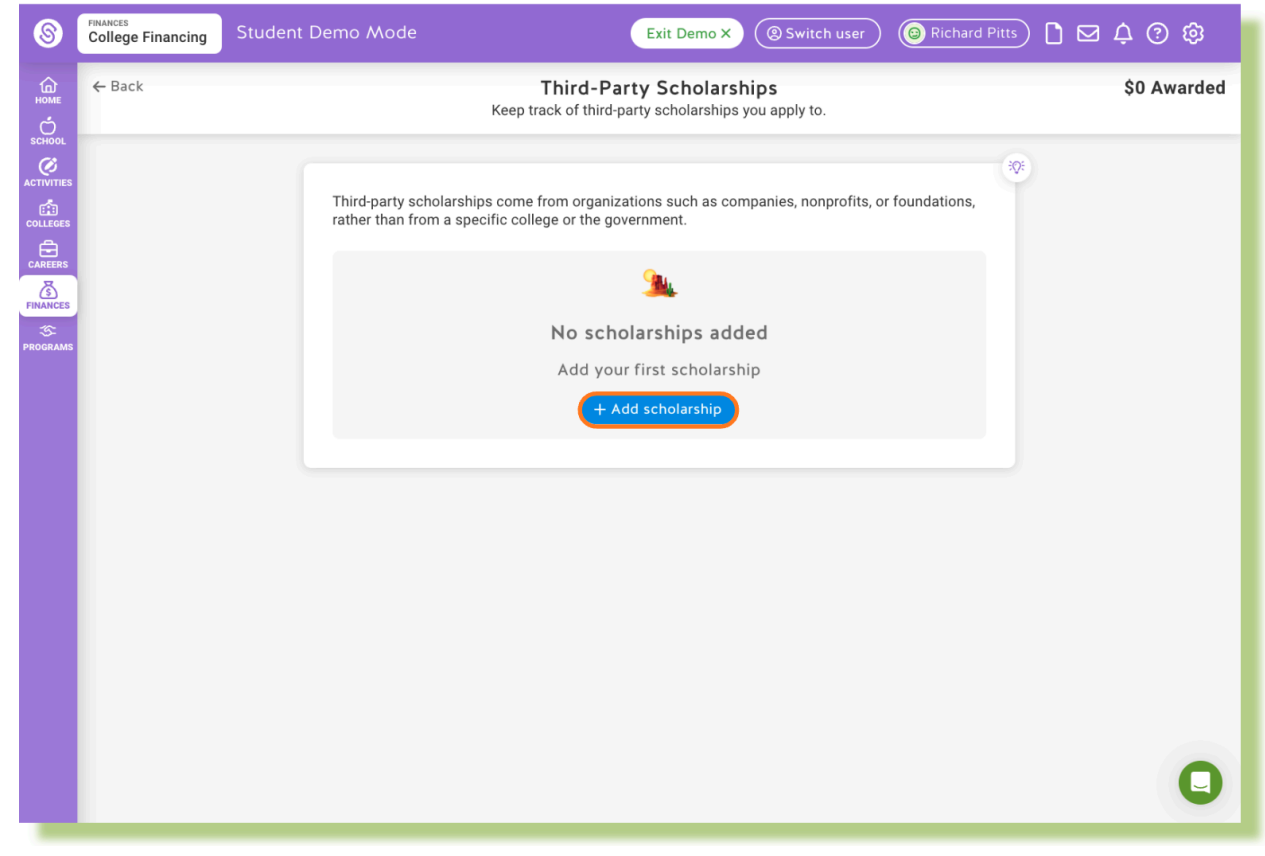

Seleccione Beca de Terceros y escriba los detalles de la beca:

- Nombre y proveedor de la beca (Obligatorio)
- Categoría de la beca (Opcional)
- Estado de la beca (Obligatorio))
  - A la espera de resultados
  - No concedido
  - Ofrecido
  - Aceptado

| 8                                                                     | FINANCES<br>College Financing | Student Demo Mode                                                                                                    |
|-----------------------------------------------------------------------|-------------------------------|----------------------------------------------------------------------------------------------------|
| С<br>Номе<br>С                                                        | ← Back                        | Third-Party Scholarships\$0 AwardedKeep track of third-party scholarships you apply to.                                                                                                    |
| ACTIVITIES<br>ACTIVITIES<br>CALEGES<br>CALEGES<br>CALEGES<br>FINANCES |                               | Third-party scholarships come from organizations such as companies, nonprofits, or foundations, rather than from a specific college or the government.  Scholarship type Not provided by a specific college and can only be used at different colleges  First-party scholarship Provided by a specific college and can only be used at that college  Scholarship details |
|                                                                       |                               | Scholarship provider<br>Bright Future.org<br>Scholarship details                                                                                                    |
|                                                                       |                               | Awaiting result<br>Applied and pending<br>result:       X Not awarded<br>Not offered scholarship       Concel       Marad offered but not<br>accepted or declined.         Cancel       Save scholarship                                                                                                    |
|                                                                       |                               | 9                                                                                                    |

Si selecciona Ofrecido o Aceptado, se le pedirá que lo haga:

- Añada el importe de la beca
- Especifique el número de años que recibirá la beca
- Cargue la carta de concesión de la beca
- Haga clic en Guardar beca cuando haya terminado.

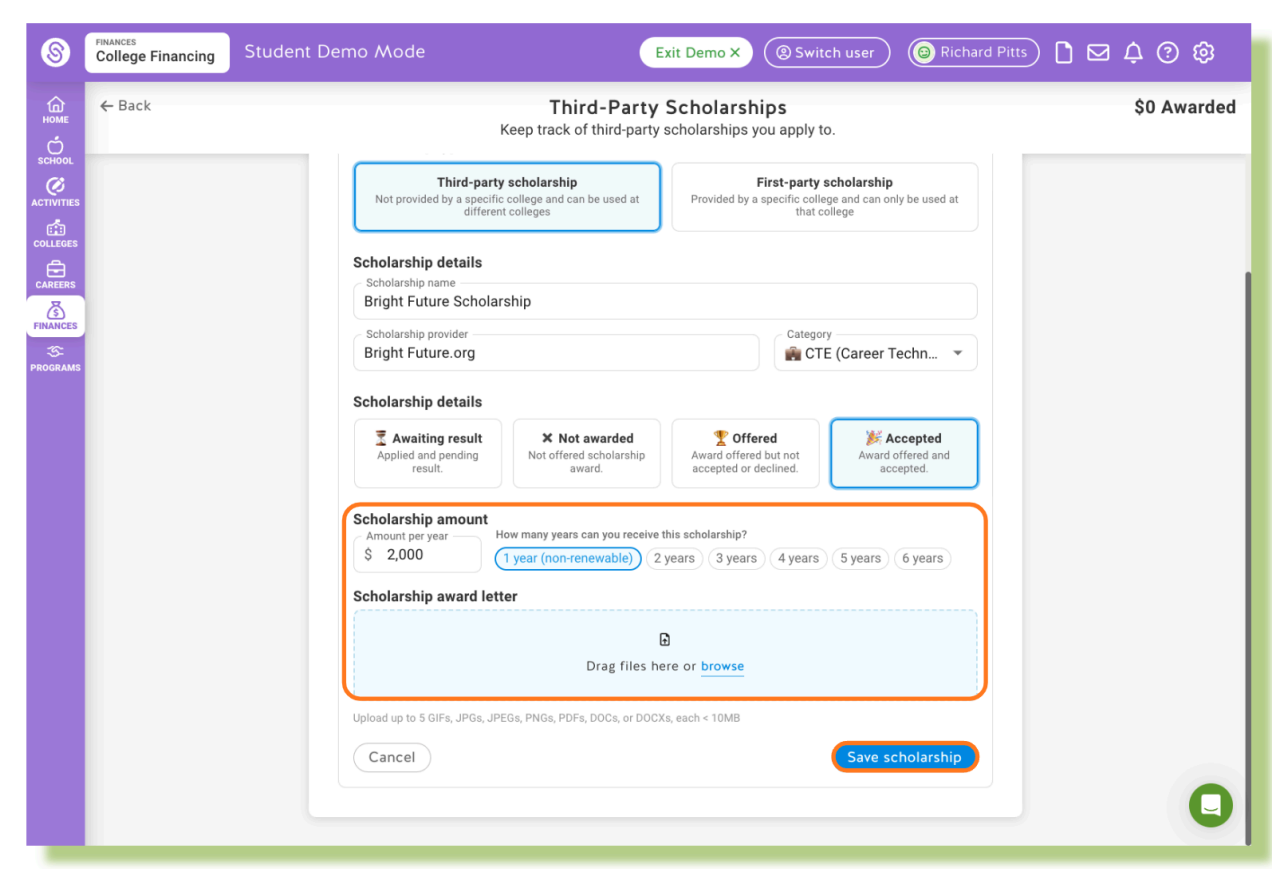

Haga clic en +Añadir beca para añadir becas adicionales según sea necesario.

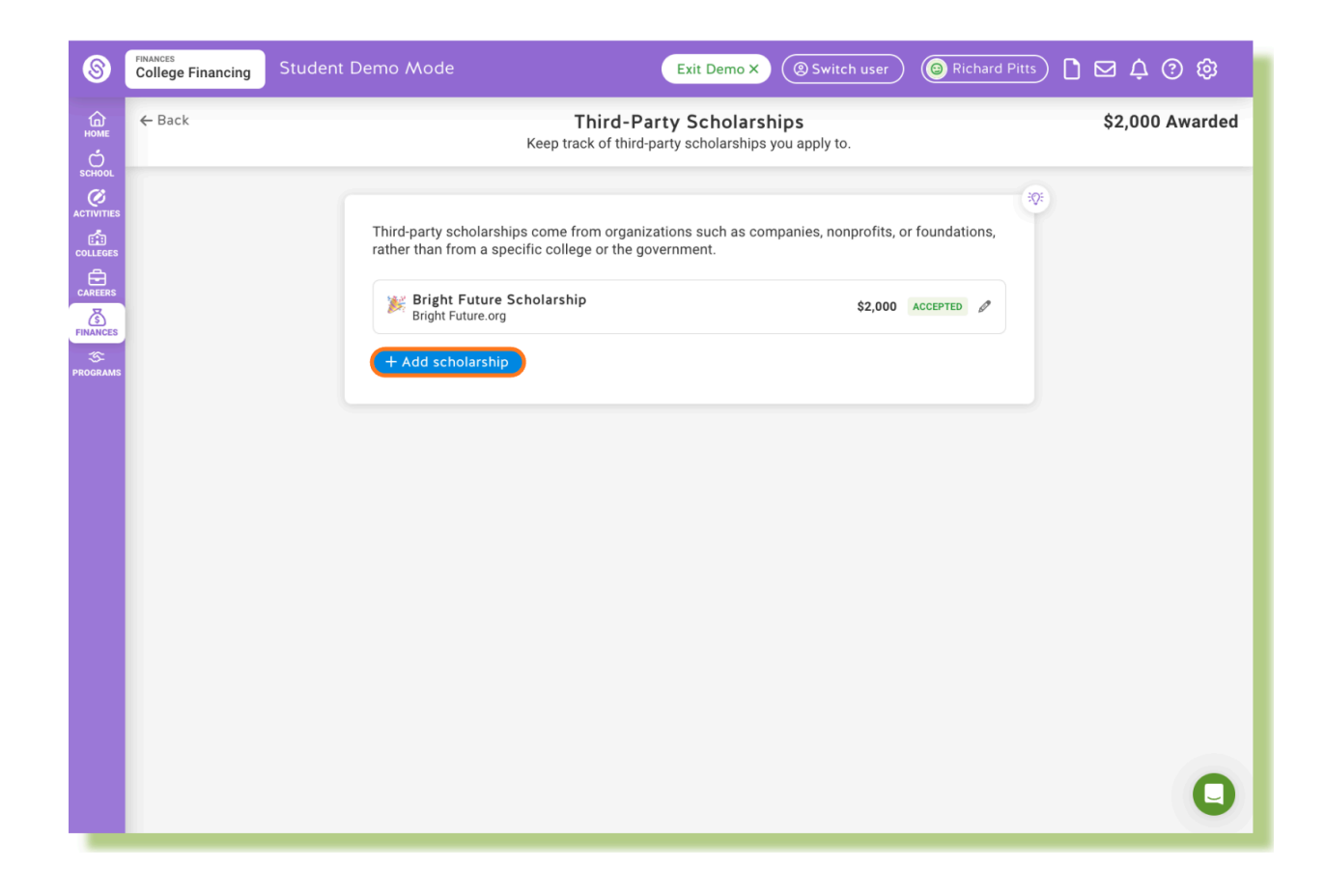